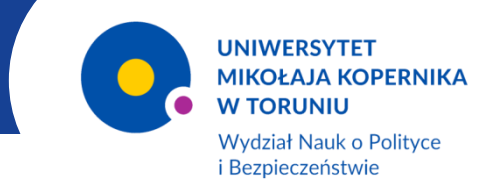

# ZALOGUJ SIĘ DO ŚWIATA NAUKI!

# Wideokonferencja z użyciem narzędzia BigBlueButton

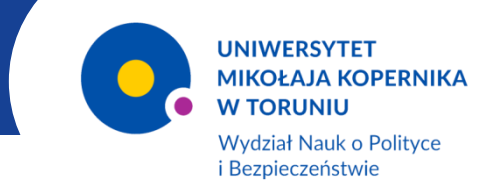

#### **BBBInformacje wstępne**

**BigBlueButton** to jedno z narzędzi rekomendowanych na Uniwersytecie wspierających kształcenie "na odległość" oferowanych na platformie Moodle UMK.

Dostęp do niego posiadają wszyscy pracownicy i studenci uczelni.

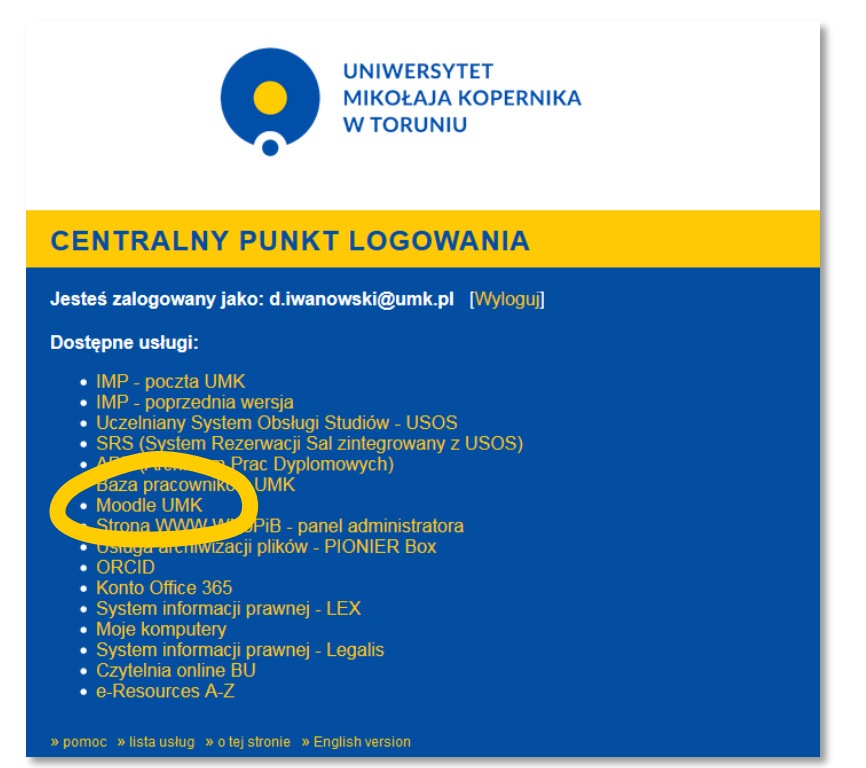

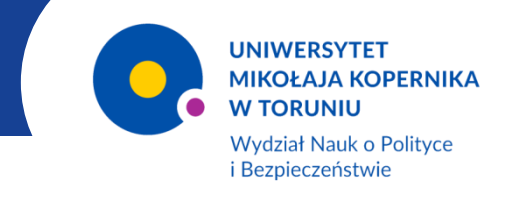

# **BBBPierwsze kroki**

Aby zarezerwować wirtualny pokój webinaryjny i zaplanować w nim spotkanie należy zalogować się do systemu Moodle UMK (rezerwacji pokoju może dokonać każdy pracownik uczelni posiadający konto pocztowe w domenie @umk.pl).

Następnie korzystając z adresu

https://moodle.umk.pl/vc/

należy wybrać

#### Spotkania on-line

t

<u>System wideokonferencji BigBlueButton: Rezerwacja pokoju</u> <u>wideokonferencyjnego na spotkanie</u>

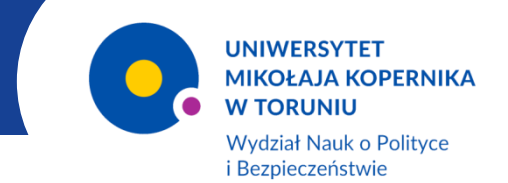

| 🗞 Platformy wydziałowe i usługi                                                                                                    | A 🗣             | 🔇 Polski (pl) 🌔 Dawid Iwanowski 🗸                         |
|----------------------------------------------------------------------------------------------------|-----------------|-----------------------------------------------------------|
| UNIWERSYTET<br>MIKOŁAJA KOPERNIKA<br>W TORUNIU                                                                                                    |                 |                                                           |
| 希 Home 🛗 Wydarzenia 🚔 Moje kursy                                                                                                    |                 | 🔚 Ukryj bloki 🖌 Pełny ekran                               |
| Wideokonferencje BigBlueButton - pierwsze kroki                                                                                                    |                 | ≡ System Moodle                                           |
| Kursy                                                                                                    | 💌 Zwiń wszystko | Wyszukiwarka kursów /<br>Course finder                    |
| - Spotkania on-line                                                                                                    |                 | Przewodnik no systemie                                    |
| Constant Constant Con | <b>1</b> 🕞      | Moodle                                                    |
| <ul> <li>System wideokonferencji BigBlueButton: Rezerwacja pokoju wideokonferencyjnego na spotkanie</li> <li>Pokoje wideokonferencyjne / spotkania</li> </ul>                                                                                                    | 0               | Edudrive - Twoje<br>repozytorium zasobów<br>dydaktycznych |
| ▼Nazwane                                                                                                    |                 |                                                           |
| 🐑 Posiedzenie Senatu                                                                                                    | P               | Pomoc techniczna                                          |
| 🐑 Rada Dyscypliny Naukowej Historia                                                                                                    | P               |                                                           |

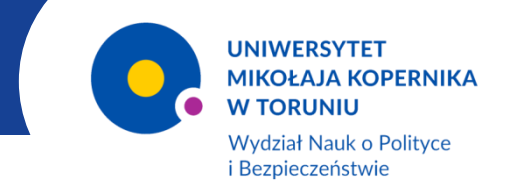

## BBBPierwsze kroki – cd.

Następnie należy wypełnić i przesłać do UCI kwestionariusz rezerwacji pokoju znajdujący się pod linkiem u dołu strony:

Kwestionariusz rezerwacji pokoju na spotkanie

Wybierz ten link aby odpowiedzieć na pytania!

Ļ

Wypełnij i prześlij kwestionariusz do UCI używając przycisku u dołu strony

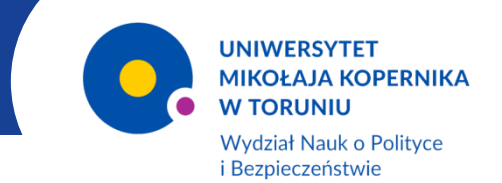

| System wideokonferencji BigBlueBut<br>wideokonferencyjnego na spotkanie | tton: Rezerwacja pokoju                                         |
|-------------------------------------------------------------------------|-----------------------------------------------------------------|
| 🗄 Home 🛗 Wydarzenia 🚔 Moje kursy 🔥 Ten kurs                             | 🔁 Ukryj bloki 🖍 Pełny ekran                                     |
| 脊 > Moje kursy -> System wideokonferencji BigBlueButton: Rezerwacja     |                                                                 |
|                                                                         | 🏭 Nawigacja                                                     |
| 88 Ogłoszenia                                                           |                                                                 |
| Informacje o systemie BigBlueButton                                     | Strona główna 💱 Kokpit                                          |
| Pierwsze kroki - przewodnik wideo                                       | Strony                                                          |
| 🅜 BigBlueButton - instruktaże wideo (j.ang.)                            | <ul> <li>Moje kursy</li> <li>System wideokonferencji</li> </ul> |
| Jak zablokować lub odblokować uczestnikom opcję mikrofonów i kamer      | BigBlueButton: Rezerwacja                                       |
| Adres strony projektu BigBlueButton                                     | <ul> <li>Uczestnicy</li> <li>Oceny</li> </ul>                   |
| Kontakt do pomocy technicznej                                           | Sekcja ogólna                                                   |
|                                                                         | Obrony                                                          |

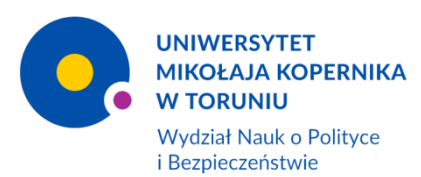

| Moje kursy > System wideokonferencji BigBlueButtor: Rezerwacja > Sekcja ogólna > Kivestionariusz rezerwacji pokoju na spotk                                                                                                    |                                                                                                    |
|----------------------------------------------------------------------------------------------------|----------------------------------------------------------------------------------------------------|
| z ten link aby odpowiedzieć na pytania!                                                                                                    | anie >                                                                                                    |
| estionariusz rezerwacji pokoju na spotkanie 🚊 Drukuj puste                                                                                                    | 🚠 Nawigacja 👘                                                                                                    |
| Osoby chętne do skorzystania z systemu wideokonferencyjnego BigBlueButton proszone są o wypełnienie poniżzzego<br>kwestionariusza.<br>Po wenyfikacji joktonego wniosku skontaktujemy się z Państwem z informacjami dostępowymi do zarezerwowanych pokojów<br>wideokonferencyjnych.<br>Adres e-mail do kontaktu | Strona główna<br>C Kołpit<br>> Strony<br>Moje kursy<br>System wideokonferencji<br>System wideokonferencji                                                 |
| Czy spotkania będą cykliczne? Jeśli tak, to w pytaniach "Data początkowa/końcowa" wpisz szacunkowe dni i godziny, np.<br>"vtorki 8:00 do 10:00"<br>Jeśli jest potrzeba wykorzystania pokoju w różne dni proszę wpisać w pytaniu daty lub opisie. Nie ma potrzeby wypełniać wielu<br>kwestionariuszy na raz.    | <ul> <li>bigsiluesuton rezerwacja</li> <li>Uczestnicy</li> <li>Oceny</li> <li>Sekcja ogólna</li> <li>Ogłoszenia</li> <li>Informacje o systemie</li> </ul> |
| 🔘 Tak 💿 Nie<br>Dzień i godzina poczętku rezerwacji pokoju wideokonferencyjnego                                                                                                    | BigBlueButton<br>Pierwsze kroki -<br>przewodnik wideo<br>BigBlueButton -                                                                                  |
| Dzień i godzina końca rezerwacji pokoju wideokonferencyjnego                                                                                                    | <ul> <li>Jak zablokować lub<br/>odblokować uczestnikom<br/>opcję mi</li> </ul>                                                                            |
| Stacunkowa liczba słuchaczy                                                                                                    | <ul> <li>Adres strony projektu<br/>BigBlueButton</li> <li>Kontakt do pomocy<br/>technicznej</li> </ul>                                                    |
| Krótki opis spotkania (do czego pokój będzie wykorzystany)<br>Perspret マ B J 王 王 日 夕 ② ク 国 日<br>つ か 旦 S X5 X2 臣 王 王 王 王 王 王 王 王 王 王 王 王 王 王 王 王 王 王                                                                                                    | <ul> <li>Czy BigBlueButton czy<br/>Teams?</li> <li>Kwestionariusz rezerwacji<br/>pokoju na spotkanie</li> <li>Obrony</li> </ul>                           |

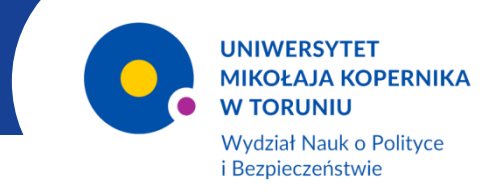

### BBBPierwsze kroki – cd.

W odpowiedzi pracownicy UCI pocztą elektroniczną prześlą link oraz hasło dostępowe do założonego pokoju.

Dane te należy udostępnić wszystkim uczestnikom spotkania.

#### Ważne!

Pracownik rezerwujący pokój otrzyma status użytkownika nadrzędnego (moderatora) – będzie miał możliwość np. udostępniania prezentacji czy zmiany uprawnień innych użytkowników.

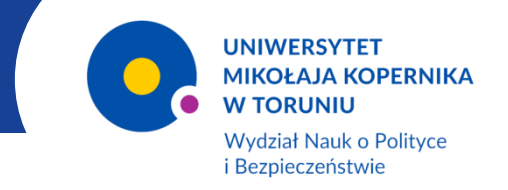

## **BBBJak to działa?**

Po aktywowaniu linku użytkownik zostanie przeniesiony do zarezerwowanego wirtualnego pokoju.

W kolejnym kroku należy dokonać wyboru formy uczestnictwa w spotkaniu.

W trakcie spotkania w każdej chwili istnieje możliwość zmiany tej konfiguracji.

W przypadku prowadzącego zajęcia należy wybrać opcję "Używam mikrofonu".

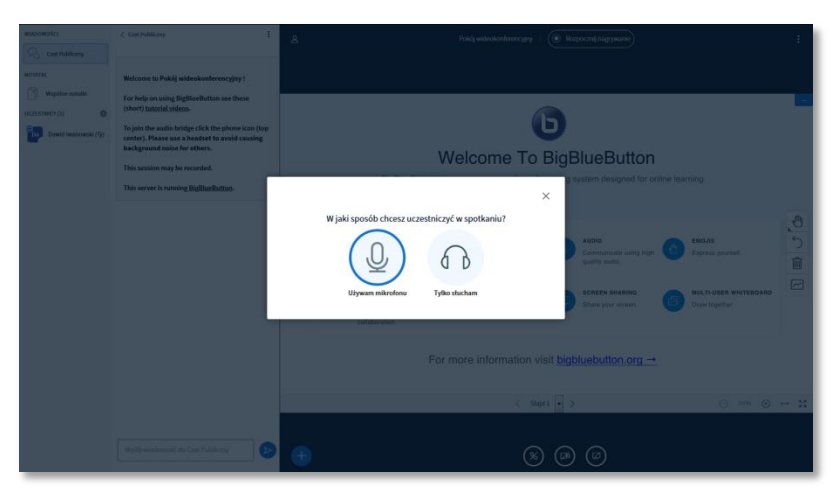

Po wybraniu opcji "Używam mikrofonu" pojawi się krótki test jego działania.

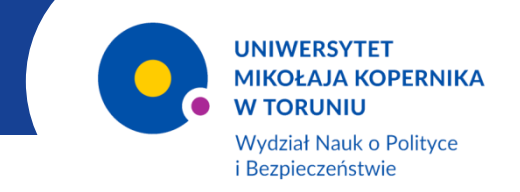

Strona główna wirtualnego pokoju webinaryjnego w widoku prowadzącego podzielona jest na trzy części

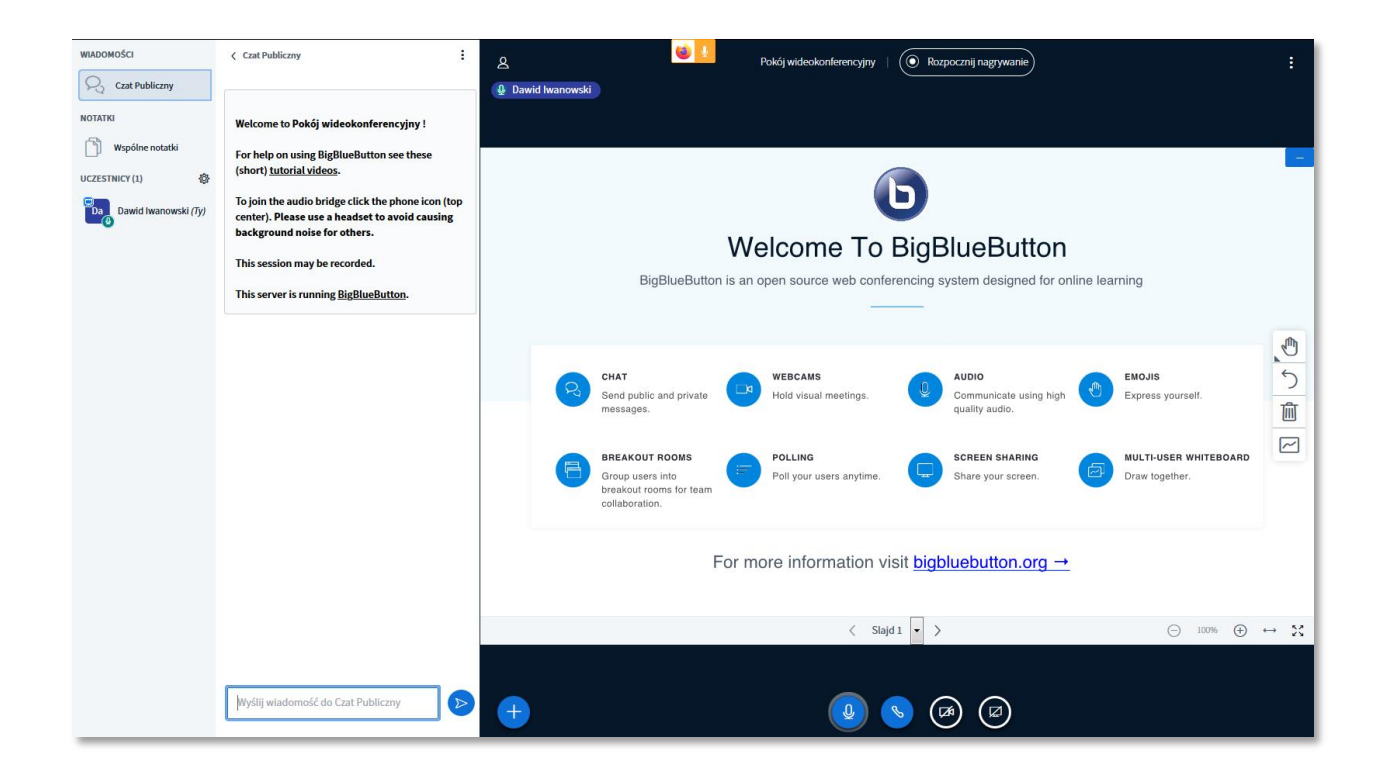

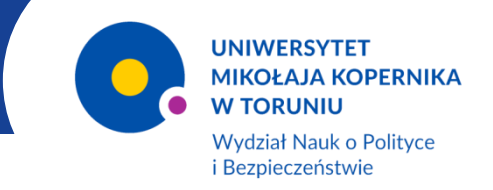

W głównym oknie u dołu dostępne są następujące opcje:

Ikona ekranu – umożliwia udostępnienie uczestnikom spotkania aplikacji lub ekranu własnego komputera

Ikona kamerki – umożliwia włączenie i wyłączenie obrazu z podłączonej do komputera kamery

Ikona słuchawki – umożliwia włączenie i wyłączenie dźwięku

 $\square$ 

Ikona mikrofonu – umożliwia jego wyłączanie i włączanie

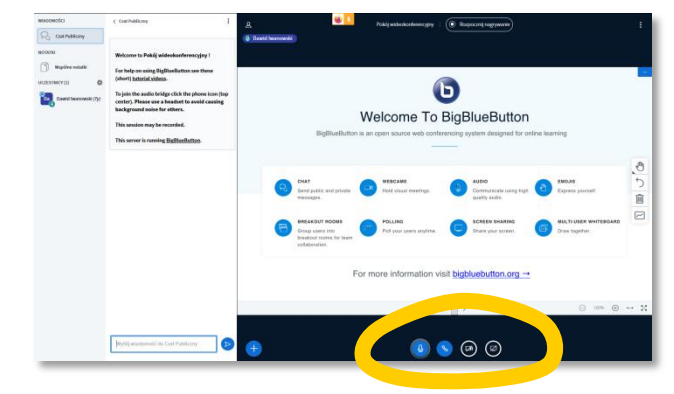

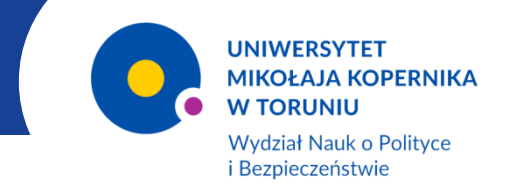

# Dodatkowe funkcje prezentera dostępne są po kliknięciu przycisku plusa

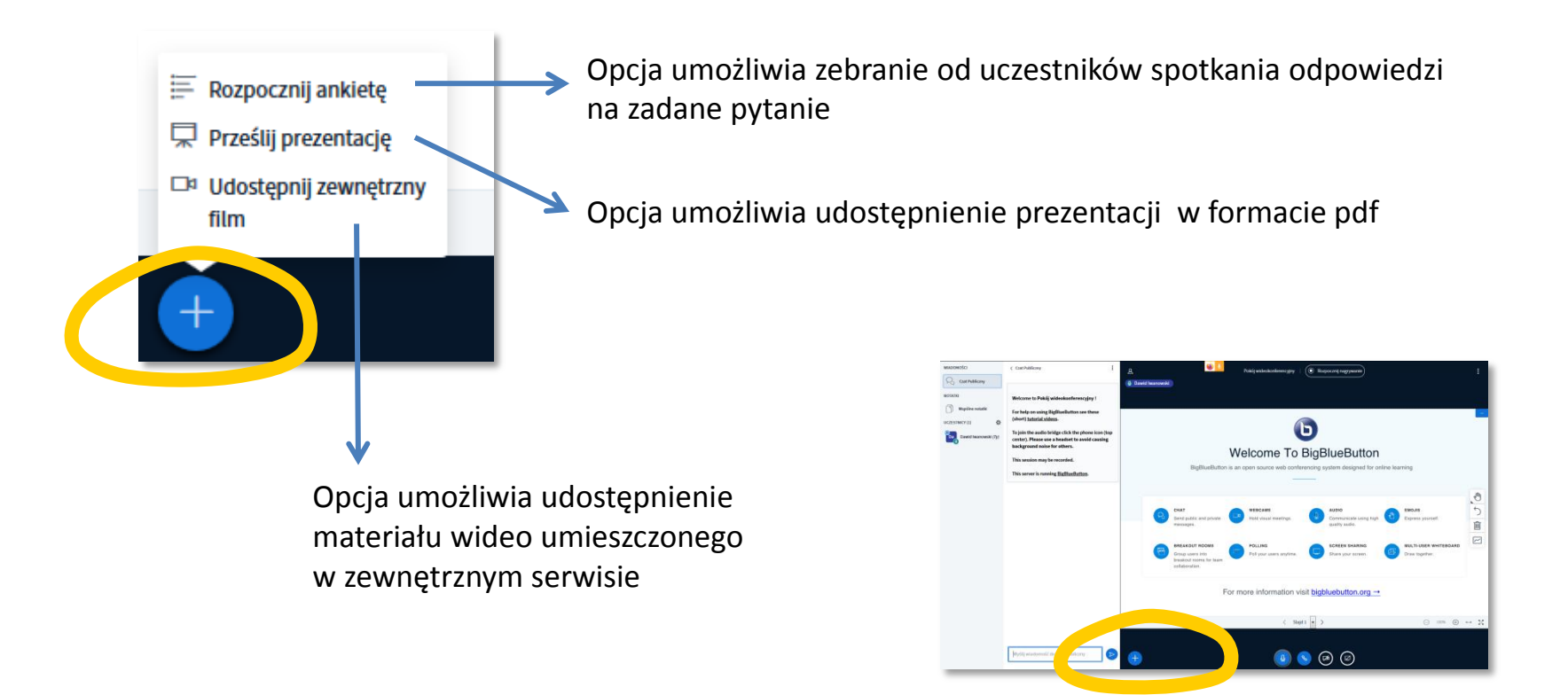

# •

Rozpocznij ankietę

Rozpocznij prezemację

Udostępnij zewnętrzny

film

UNIWERSYTET MIKOŁAJA KOPERNIKA W TORUNIU

Wydział Nauk o Polityce i Bezpieczeństwie

# BBBJak to działa – cd.

#### Opcja "Rozpocznij ankietę"

|         |               | < Ankieta                                                 | ×                                    |
|---------|---------------|-----------------------------------------------------------|--------------------------------------|
| iczny   |               | Wybierz opcję poniżej aby ro                              | zpocząć ankietę                      |
| notatki |               | Tak / Nie                                                 | Prawda / Fałsz                       |
|         |               | A / B                                                     | A/B/C                                |
|         |               | A/B/C/D                                                   | A/B/C/D/E                            |
|         | ¢             | Aby utworzyć niestandardow<br>poniżej i wprowadź własne o | rą ankietę kliknij przycisk<br>pcje. |
| vanow   | ( <i>IY</i> ) | Ankieta niesta                                            | ndardowa                             |
|         |               | Dodaj opcję ankiety                                       |                                      |
|         |               | Dodaj opcję ankiety                                       |                                      |
|         |               | Dodaj opcję ankiety                                       |                                      |
|         |               | Dodaj opcję ankiety                                       |                                      |
|         |               | Dodaj opcję ankiety                                       |                                      |
|         |               | Utwórz niestandar                                         | rdową ankietę                        |
|         |               |                                                           |                                      |
|         |               |                                                           |                                      |

Umożliwia zebranie od uczestników spotkania odpowiedzi na zadane pytanie.

Wyniki (z odpowiedziami) są widoczne na ekranie prowadzącego wraz z informacją jak głosowali poszczególni uczestnicy spotkania.

Prowadzący może wyświetlić wyniki ankiety wszystkim uczestnikom za pomocą przycisku "Publikuj wyniki ankiety".

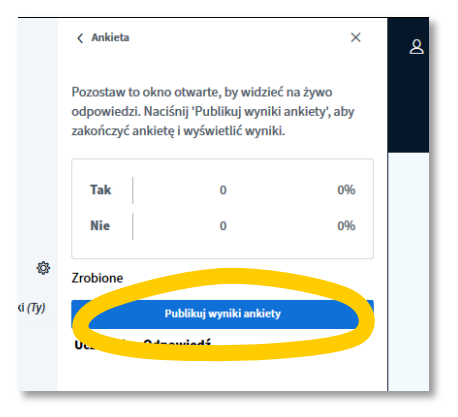

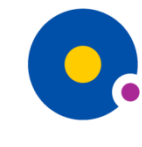

Wydział Nauk o Polityce i Bezpieczeństwie

#### BBBJak to działa – cd.

#### Opcja "Prześlij prezentację"

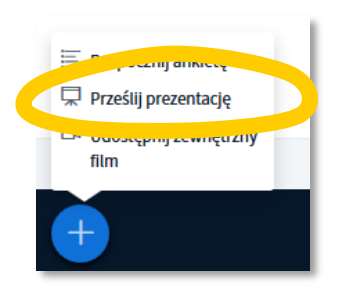

| ▶ default.pdf ▶ Dir Dir Kart WNPPiB.pdf ▶ Przecią, naji tutaj pliki do przestania Lub z. reglądaj pliki lokalne Naji tutaj pliki lokalne ▶ Construction (Construction) ▶ Construction (Construction) ▶ Construction (Constructio                                                                                                    | Jako prezenter masz możliwość wgrania dowolnego dokum<br>lepszych rezultatów, zalecamy użycie pliku PDF. Upewnij się,<br>wybrana. Wybierasz prezentację klikając okrągłe pole wybor | entu lub pliku PDF. Dla uzyskania<br>że właściwa prezentacja jest<br>u po jej prawej stronie. | Aby dodać prezenta                                                                                                    |
|----------------------------------------------------------------------------------------------------|----------------------------------------------------------------------------------------------------|-----------------------------------------------------------------------------------------------|----------------------------------------------------------------------------------------------------|
| ▶ Intervent whoepiB.p.df   Przeciągu ji tutaj pliki do przestania Lub b. cegtadaj pliki lokalne Correlation withow with opicial distance Correlation with opicial distance Correlation opicial distance Correlation opicial distance Correlation opicial distance Correlation opicial distance Correlation opicial distance Correlation opicial distance Correlation opicial distance Correlation opicial distance Correlation opicial distance Correlation opicial distance Correlation opicial distance Correlation opicial dist                                                                                                    | b default.pdf                                                                                                    | <b>B</b> O                                                                                    | prezentację , wskaz                                                                                                    |
| Control, Measure are a Needer to movie Crashing<br>background on for determined<br>and the series of a series of the series of the ser | Intzeck Ulotka WNOPiB.pdf                                                                                                    | Z⊘îî<br>zestania<br>ne                                                                        | WHOOMODICI     Cast Publicary       Register notatili       Welcome to Pakig wideakonferencyjny !       Toribitij on muliciji Rigiliterbititos see these       (Cast Publicary)       Toribitij on muliciji Rigiliterbititos see these       (Cast Publicary)       Toribiti on muliciji Rigiliterbititos see these       (Cast Publicary)       Toribiti on muliciji Rigiliterbititos see these       (Cast Publicary)       Toribiti on the mulicip Rigiliterbititos see these       (Cast Publicary) |
|                                                                                                    |                                                                                                    |                                                                                               | Control Namontal (7) control, Plane use a hardwit to availing background noise for others.<br>This server is running <u>BigBlaceButton</u> .                                                                                                    |

Wyślij wiadomość do Czat Publiczny

**>** +

acji w formacie pdf.

wybrać opcję "Prześlij cję pliku na komputerze rzyciskiem "Potwierdź".

B

G

# •

UNIWERSYTET MIKOŁAJA KOPERNIKA W TORUNIU

Wydział Nauk o Polityce i Bezpieczeństwie

#### BBBJak to działa – cd.

#### Opcja "Udostępnij zewnętrzny film"

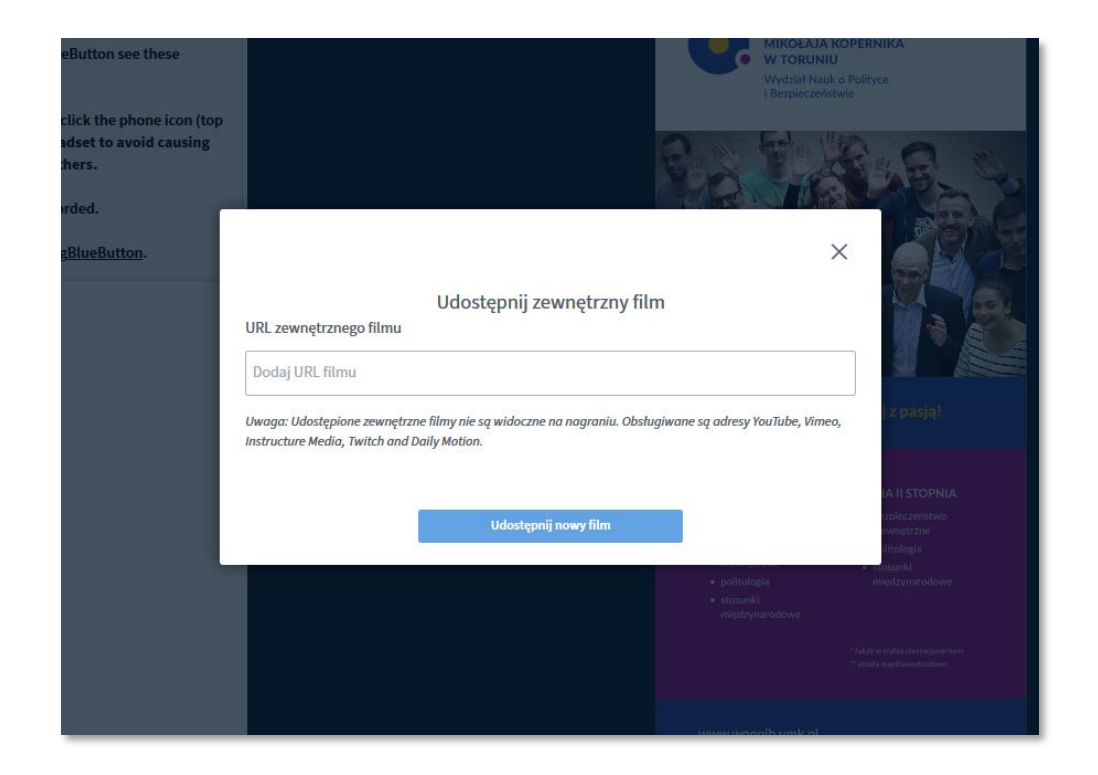

Umożliwia udostępnienie uczestnikom spotkania materiału wideo umieszczonego w zewnętrznym serwisie.

W tym celu w polu "URL zewnętrznego filmu" należy wpisać adres URL filmu, który ma zostać wyświetlony.

System obsługuje serwisy YouTube, Vimeo, Twitch, Daily Motion.

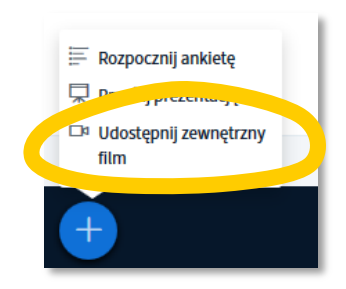

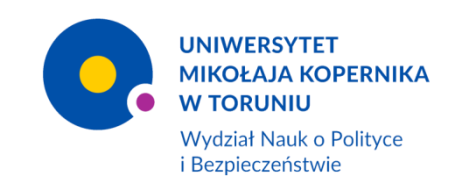

#### Tablica interaktywna

廁

Tablica interaktywna znajduje się po prawej stronie głównego okna. Umożliwia dodawanie do niego tekstu lub wykonywanie rysunków.

Przycisk "Rączka" umożliwia tworzenie i edycję tekstu lub rysunków (bliżej omówiony został na kolejnym slajdzie)

Przycisk "Strzałka" pozwala na cofnięcie ostatnio naniesionych zmian

Przycisk "Kosz" usuwa wszystkie naniesione zmiany

Przycisk "Z falistą linią" włącza i wyłącza tryb "wielodostępu"

Po uruchomieniu tej opcji wszyscy uczestnicy spotkania mają możliwość wprowadzania zmian na tablicy

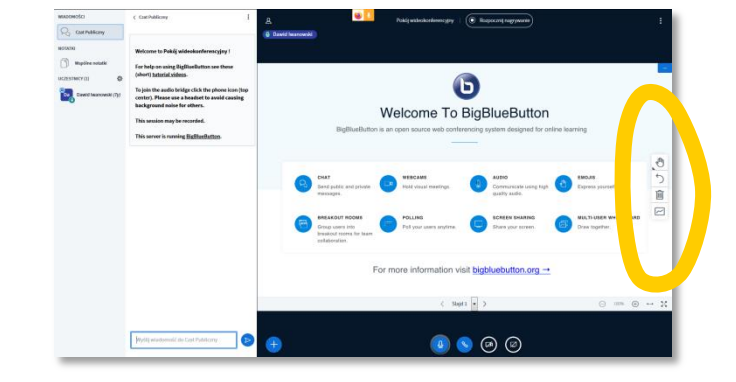

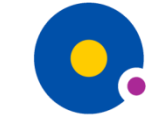

Wydział Nauk o Polityce i Bezpieczeństwie

#### BBBJak to działa – cd.

#### Tablica interaktywna – cd.

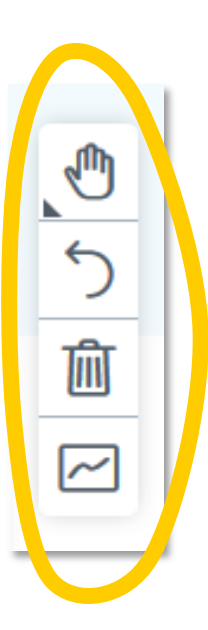

Po wciśnięciu przycisku "Rączka" rozwija się podręczne menu edycji tekstu i rysunków.

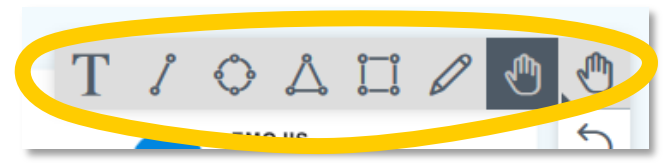

Następnie po wybraniu ikony edycji tekstu "T" tablica zmienia wygląd oferując opcje prostej edycji tekstu.

Odpowiednio po wybraniu ikony kształtu pojawi się menu jego edycji.

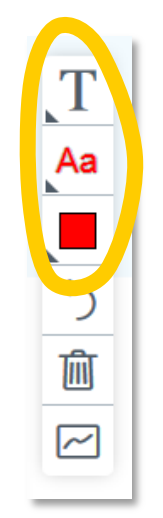

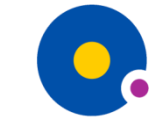

Wydział Nauk o Polityce i Bezpieczeństwie

#### BBBJak to działa – cd.

#### Praca z prezentacją

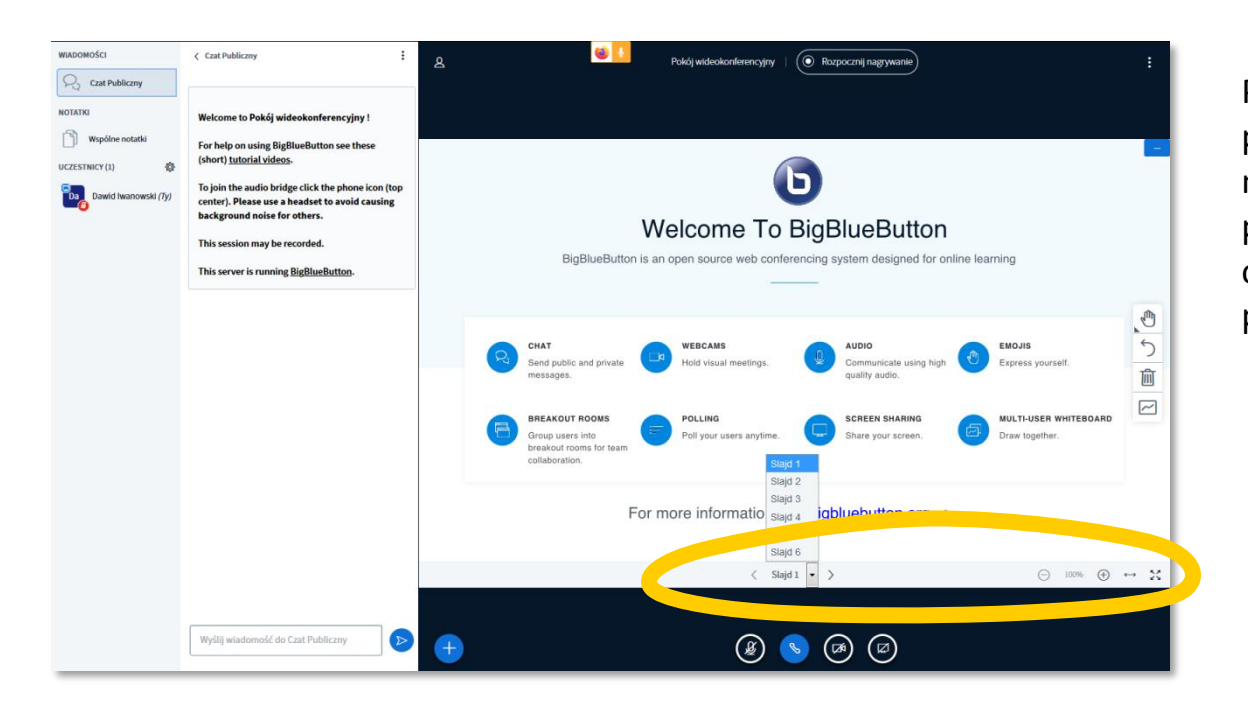

Pasek poniżej prezentacji pozwala na przełączanie slajdów, powiększanie ich oraz pracę w trybie pełnoekranowym.

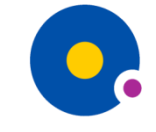

Wydział Nauk o Polityce i Bezpieczeństwie

#### BBBJak to działa – cd.

#### Praca z czatem

Okno czatu umożliwia komunikację tekstową między prowadzącym spotkanie a jego uczestnikami.

Każda wiadomość wpisana w oknie czatu publicznego będzie widoczna dla wszystkich biorących udział w spotkaniu.

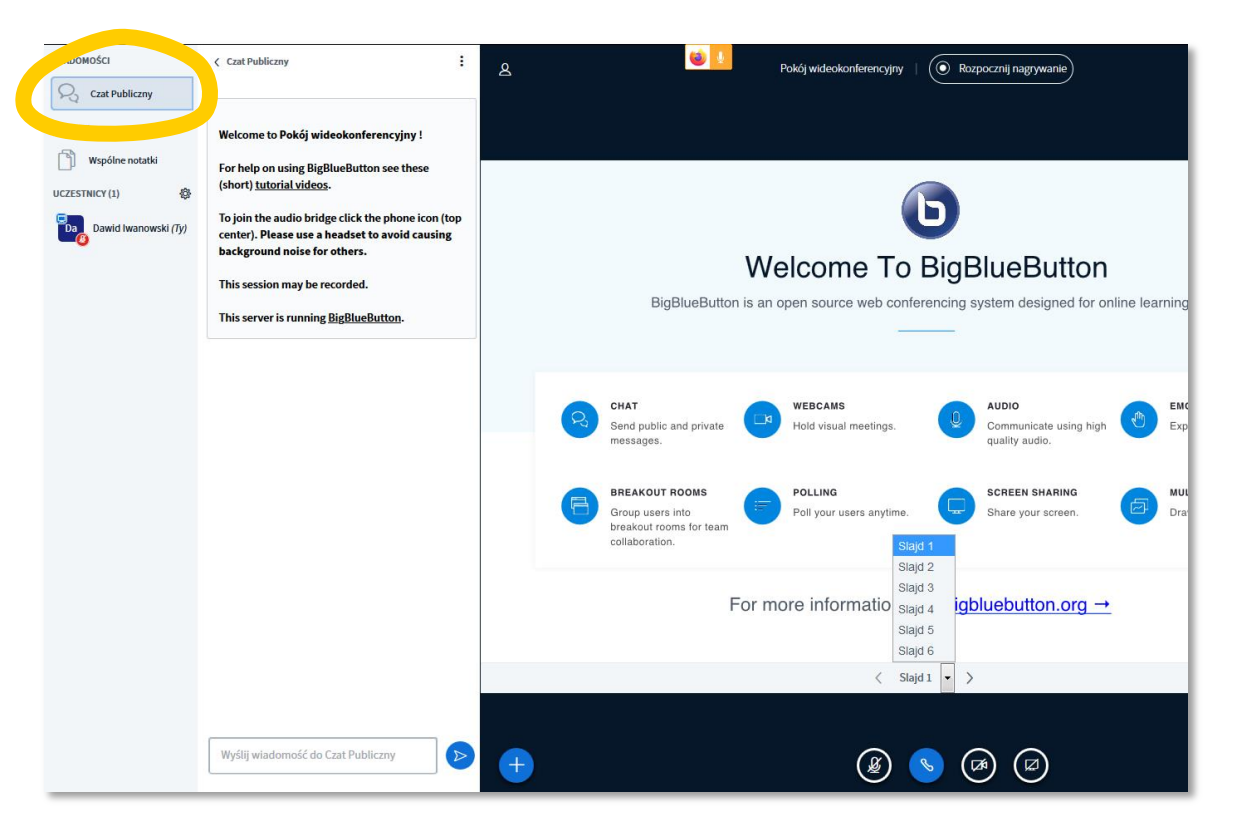

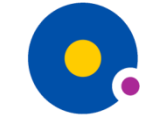

Wydział Nauk o Polityce i Bezpieczeństwie

#### BBBJak to działa – cd.

#### Praca z czatem – cd.

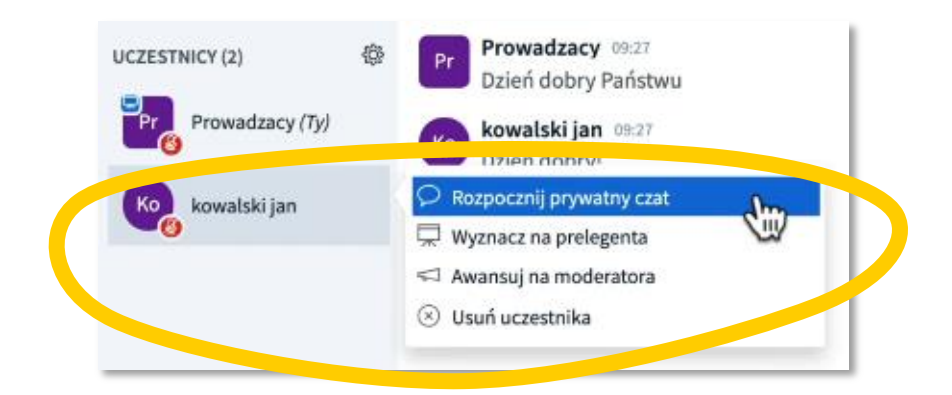

Prowadzący może także komunikować się przy pomocy czatu z wybranymi uczestnikami spotkania.

Aby uaktywnić tę funkcję należy wybrać opcję "Rozpocznij prywatny czat" uprzednio klikając w wybranego uczestnika na liście po lewej stronie ekranu.

W tym miejscu prowadzący może także nadać uczestnikowi dodatkowe role i uprawnienia wyznaczając go na prelegenta lub na moderatora. Może także usunąć go ze spotkania.

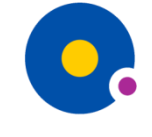

Wydział Nauk o Polityce i Bezpieczeństwie

#### BBBJak to działa – cd.

#### Wspólne notatki

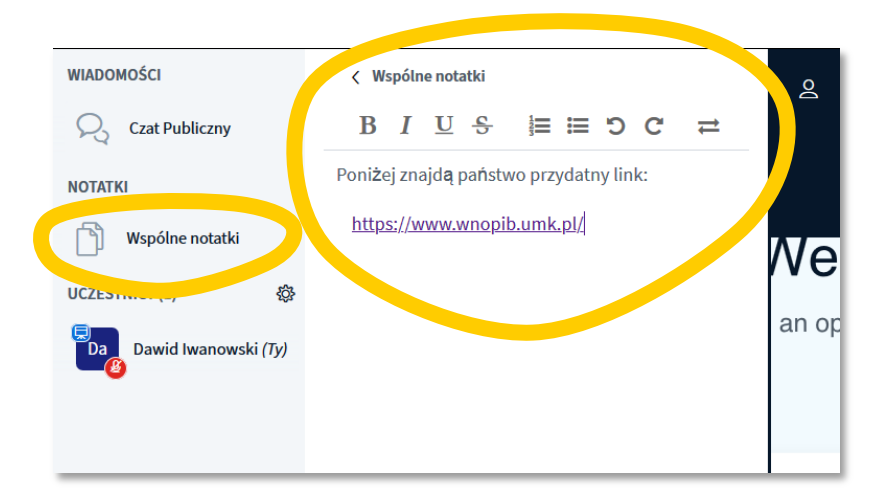

Znajdująca się po lewej stronie ekranu poniżej "Czatu publicznego" opcja "Wspólne notatki" pozwala wszystkim uczestnikom spotkania na umieszczanie dodatkowych materiałów w postaci np. przydatnych linków.

Umożliwia także tworzenie notatek przez wszystkich biorących udział w spotkaniu.

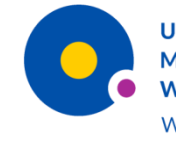

Wydział Nauk o Polityce i Bezpieczeństwie

## BBBJak to działa – cd.

#### Zarządzanie uczestnikami

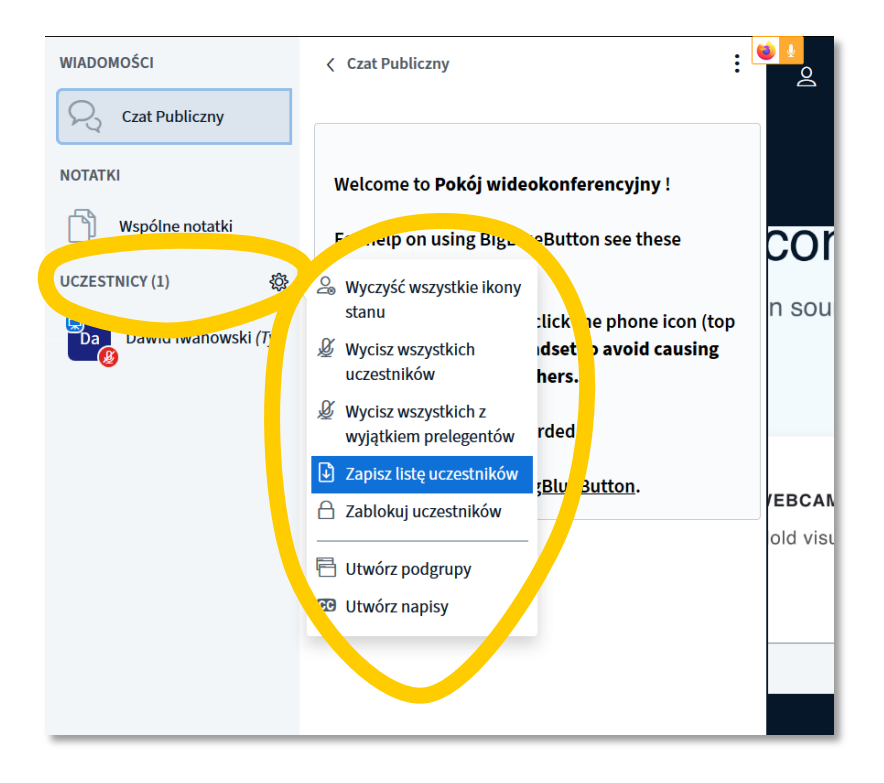

Pod ikoną "Koła zębatego" znajdującą się przy "Uczestnikach" poniżej "Notatek wspólnych" kryje się menu służące do zarządzania użytkownikami.

Przy jego pomocy można m.in.:

- wyczyścić wszystkie ikony stanu
- wyciszyć wszystkich uczestników
- wyciszyć wszystkich uczestników z wyjątkiem prelegentów
- zapisać listę uczestników (lista obecności)
- zablokować uczestnikom wybrane funkcje (opcja "Zablokuj uczestników" kryje w sobie kolejne menu, w którym można wybrać funkcję do blokady)

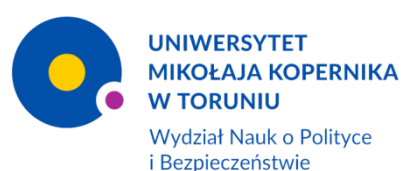

## **BBBInformacje końcowe**

#### Nagrywanie spotkania

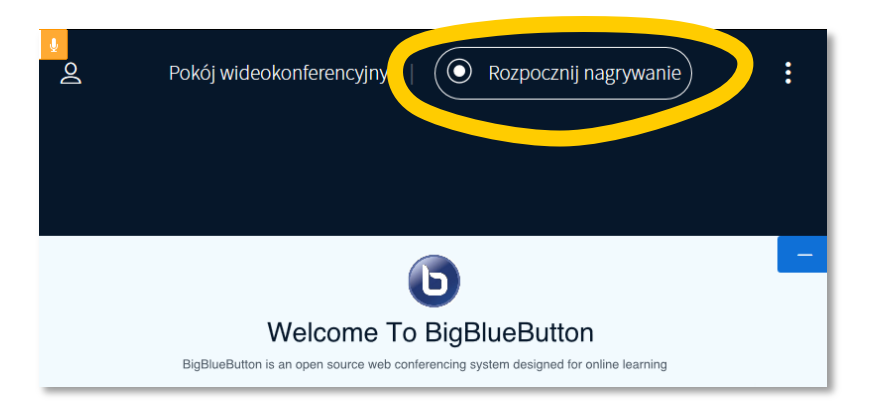

Nagranie zostanie zapisane w systemie Moodle UMK w wirtualnym pokoju, w którym odbywało się spotkanie<sup>\*</sup>.

\* Użyte w trakcie spotkania materiały wideo z serwisów zewnętrznych nie zostaną nagrane.

System umożliwia nagranie spotkania.

Aby tego dokonać należy uaktywnić przycisk "Rozpocznij nagrywanie" znajdujący się u góry głównego okna.

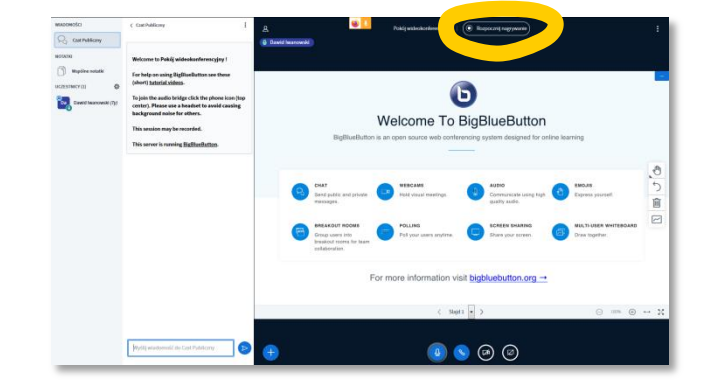